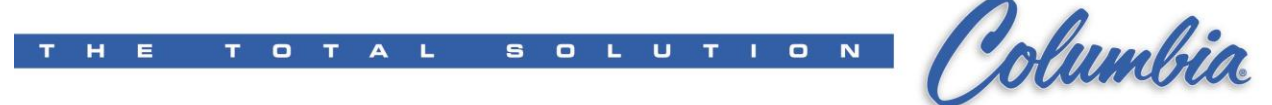

## Calibrate the ePro Touch Screen

- 1. Exit Application
  - 1) Select "Service/Help" screen
  - 2) Press "Exit Program"
  - 3) Press "Yes " to exit to Windows
- 2. If bottom panel is not shown, press the bottom of the touch screen
  - 1) Select "PM"
  - 2) Select "Control Panel"

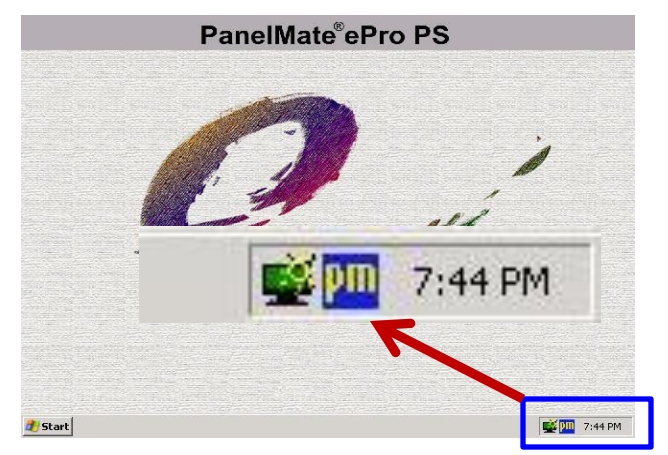

- 1. Select "Calibrate" tab
- 2. Under Advance Mode select "16 or 25"
- 3. Press "Advanced Calibration" button

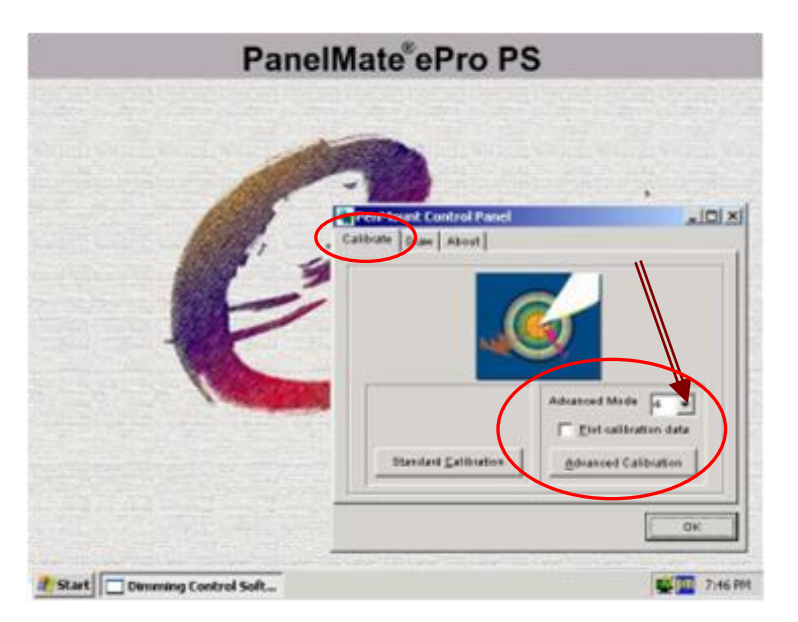

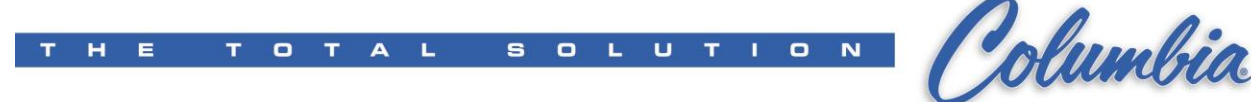

- Follow On-Screen direction.
- Touch the red squares as directed (top, right, bottom, left and central-area).
- Select OK.

## Perform a PROTECT MODE SAVE

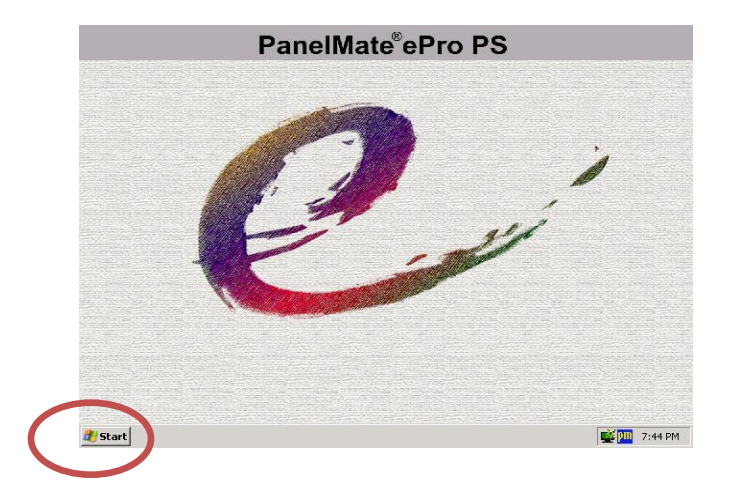

- You must insure that a protect mode save is done after every change done on the ePro Unit.
- From ePro Unit Start Menu → Programs → ePro Manager
- ePro Screen will Appear.
- Click "Protect Mode Save"
- Click "Commit"
- Go to Next step.